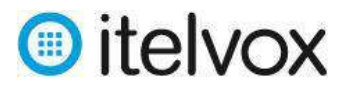

# Procedimiento para la configuración de Softphone

El siguiente procedimiento explica cómo configurar el softhone para el uso de las llamadas, en este ejemplo estamos usando el software CounterPath Eyebeam:

## 1. Paso 1: Configuración del softphone CounterPath Eyebeam:

Luego de la instalación procederemos a la configuración de la cuenta en el softphone.

#### 1.1. Acceso a la Aplicación

Para poder acceder a la aplicación buscamos en el escritorio de nuestra PC, doble click en el acceso directo del Softphone que se indica en la imagen debajo,

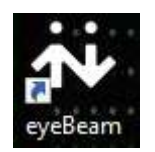

#### 1.2. Configuración del Eyebeam

Al completar el paso 2.1 se abrirá la aplicación, en donde tenemos que seleccionar el botón superior con la flecha hacia abajo, tal como se indica en la siguiente imagen (en rojo)

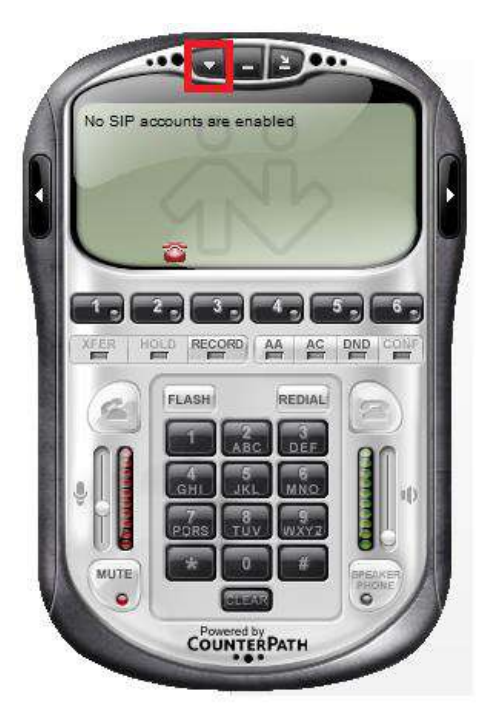

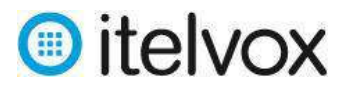

Se desplegarán las siguientes opciones en donde seleccionamos SIP Account Setting como se indica en la imagen.

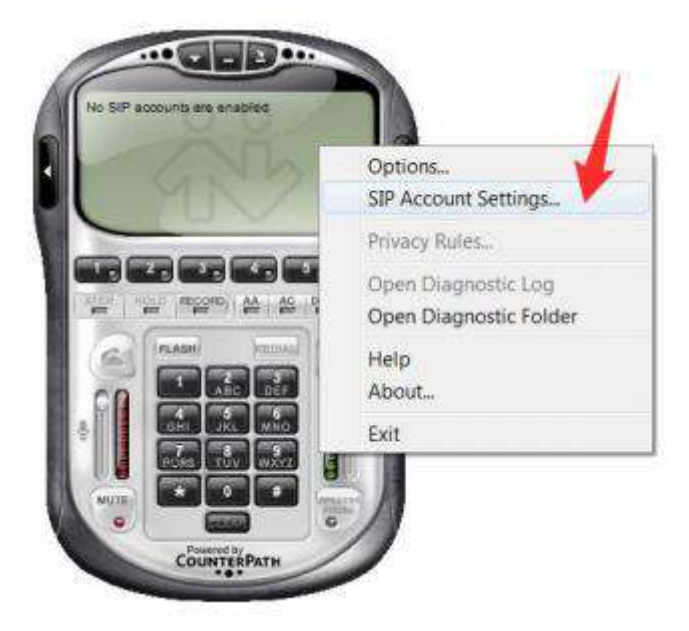

En la siguiente ventana, selecciona el primer reglón (1), y hacemos click en la opción Add (2).

| Enabl    | Acct # | Domain | _   | Username | Display Name |   | Add         |
|----------|--------|--------|-----|----------|--------------|---|-------------|
|          | 2      |        | - 4 |          |              | 2 | Remove      |
| Ð        | 3      |        |     |          |              | 4 |             |
|          | 4      |        |     |          |              |   | Properties. |
|          | 5      |        |     |          |              |   | -           |
| E        | 6      |        |     |          |              |   | Make perau  |
|          | 7      |        |     |          |              |   |             |
| 0        | 8      |        |     |          |              |   |             |
| <u> </u> | 9      |        |     |          |              |   |             |
| Ð        | 10     |        |     |          |              |   |             |
|          |        |        |     |          |              |   |             |
|          |        |        |     |          |              |   |             |
|          |        |        |     |          |              |   |             |

Posterior a esto se abrirá la siguiente ventana

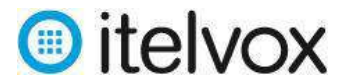

| Properties | of Account                               | t2                |              |            |            |          | ×   |
|------------|------------------------------------------|-------------------|--------------|------------|------------|----------|-----|
| Account    | Voicemail                                | Topology          | Presence     | Storage    | Security   | Advanced |     |
| User D     | Details                                  |                   |              |            |            |          |     |
| Display    | / Name                                   |                   | I            |            |            |          |     |
| User n     | ame                                      |                   |              |            |            |          |     |
| Passw      | ord                                      |                   |              |            |            |          |     |
| Author     | rization user                            | name              |              |            |            |          | =   |
| Domair     | ı                                        |                   |              |            |            |          |     |
| Domai      | n Proxy<br>gister with d<br>outbound via | omain and r<br>a: | eceive incon | ning calls |            |          |     |
| ŏ          | proxy                                    | Address           |              |            |            |          |     |
| ۲          | target doma                              | ain               |              |            |            |          |     |
| Dialing p  | olan                                     |                   | #2\a\a.T;n   | natch=1;p  | restrip=2; |          |     |
|            |                                          |                   | 0            | К          | Cancel     | Ap       | ply |

#### 1.3. Configurando una cuenta

Debemos de tener los datos de una cuenta SIP a configurar, para nuestro caso utilizaremos los siguientes como ejemplo.

| Usuario | : | francisco    |
|---------|---|--------------|
| Clave   | : | abcd.1234    |
| IP PBX  | : | 200.24.52.14 |

Colocamos estos datos según conforme se detalla, la imagen debajo.

| Properties | of Account                                                      | :1                                  |              |            |                      |          | ×     |
|------------|-----------------------------------------------------------------|-------------------------------------|--------------|------------|----------------------|----------|-------|
| Account    | Voicemail                                                       | Topology                            | Presence     | Storage    | Security             | Advanced | ł     |
| User D     | )etails                                                         |                                     |              |            |                      |          |       |
| Display    | / Name                                                          |                                     | francisco    |            |                      |          |       |
| User n     | ame                                                             |                                     | francisco    |            |                      |          |       |
| Passw      | ord                                                             |                                     | •••••        | •          |                      |          |       |
| Author     | ization user                                                    | name                                | francisco    |            |                      |          |       |
| Domair     | ı                                                               |                                     | 200.24.52.   | 14         |                      |          |       |
| Send o     | gister with d<br>outbound via<br>domain<br>proxy<br>target doma | omain and r<br>I:<br>Address<br>iin | eceive incon | ning calls |                      |          |       |
| Dialing p  | lan                                                             |                                     | #1\a\a.T;n   | natch=1;pi | restrip=2;<br>Cancel | A        | (oply |

Av. Petit Thouars Of. 901, Lince Lima, Perú - Lima 14 - Telf. +511-7028090 www.itelvox.com

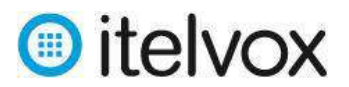

Dónde: Display Name: Es el nombre a mostrar en la pantalla del Eyebeam. User name: Nombre de usuario de la cuenta SIP Password: Contraseña de la cuenta SIP Authorization user name: Es el nombre de usuario de autorización para utilizar la cuenta SIP Domain: Dirección IP del servidor PBX.

Una vez configurado esto según los datos que manejamos damos click en el botón OK, con esto finalizamos la configuración de la cuenta SIP.

#### 2. Paso 3: Configuraciones Adicionales:

Antes de dar por finalizado la configuración debemos configurar los siguientes parámetros en nuestro Eyebeam.

#### 2.1. Usar reducción de ruido

En el Eyebeam seleccionamos la parte de Options, según se indica en la imagen.

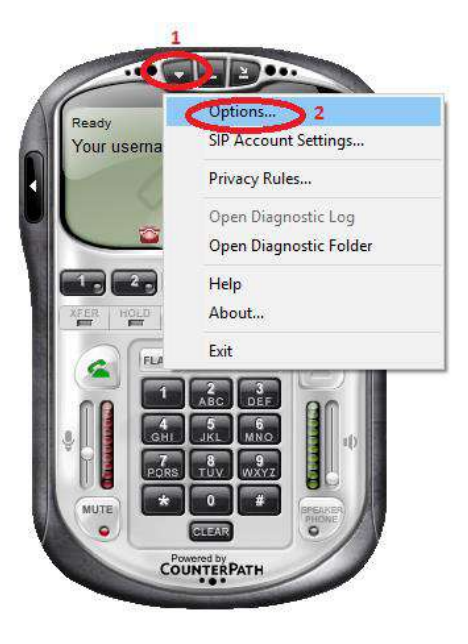

Damos click en la opción Devices, validamos que la opción Use noise reduction este deseleccionada, según imagen.

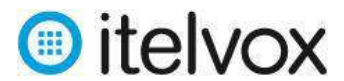

| Options           |                                                                   | >                                      |
|-------------------|-------------------------------------------------------------------|----------------------------------------|
| General           | Headset                                                           |                                        |
|                   | Speaker device:                                                   | Speakers (Realtek High Definiti $\sim$ |
| Application       | Microphone device:                                                | Microphone (Realtek High Defini $\sim$ |
| Alerts and Sounds | Use acoustic echo c<br>Use auto gain contr<br>Use noise reduction | ancellation (AEC)<br>ol (AGC)<br>2     |
| A                 | Speakerphone                                                      |                                        |
| <b></b> ?         | Speaker device:                                                   | None ~                                 |
| Availability      | Microphone device:                                                | None ~                                 |
| Devices           | Use acoustic echo c<br>Use auto gain contr<br>Use noise reduction | ancellation (AEC)<br>ol (AGC)          |
|                   | Ring Device                                                       |                                        |
|                   | Speaker device:                                                   | Speakers (Realtek High Definiti $\sim$ |
|                   | Speaker volume:                                                   | ☐ Ring PC speaker as well              |
|                   | Camera<br>Camera:<br>Disable hardware a                           | Integrated Webcam V                    |
| Advanced          |                                                                   | Apply Revert OK Cancel                 |

## 2.2. Seleccionar Codec y red local

En el Eyebeam seleccionamos la parte de Options, según se indica en la imagen.

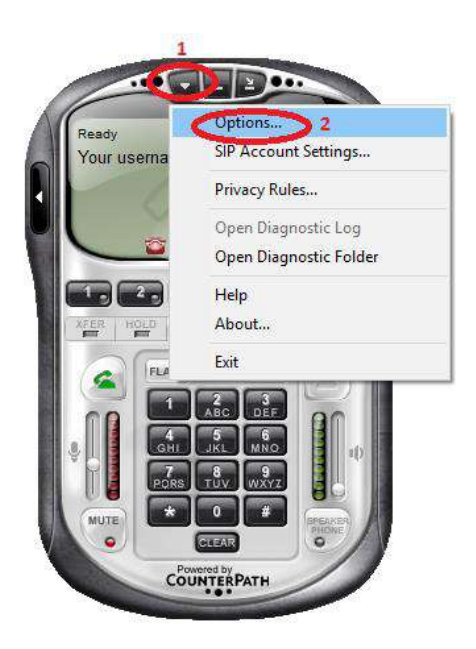

Posteriormente seleccionamos la opción Advanced.

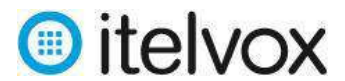

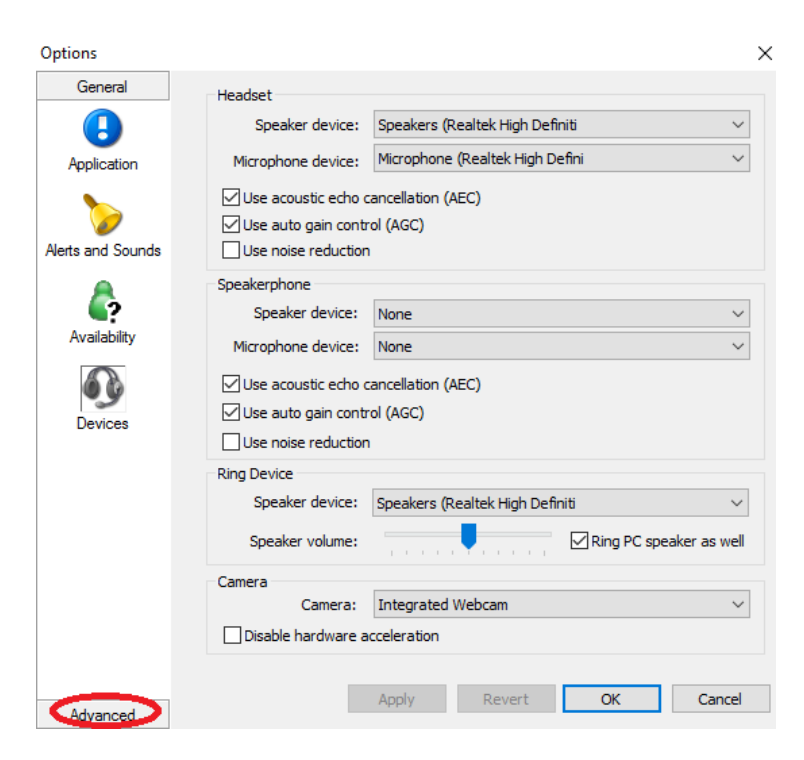

En donde aparecerá la siguiente ventana, aquí debemos de verificar que en la parte de Enabled Codecs (lado derecho) solo este el códec G729.

| Options                                                                        |                                                                                                    |                                                                 |                 | ×             |
|--------------------------------------------------------------------------------|----------------------------------------------------------------------------------------------------|-----------------------------------------------------------------|-----------------|---------------|
| General<br>Advanced<br>Audio Codecs<br>Video Codecs<br>Video Codecs<br>Network | Disabled codecs:<br>BroadVoice-32<br>BroadVoice-32 FEC<br>DV14<br>Uideband<br>G711 aLaw<br>G711 uLaw<br>GSM<br>ILBC<br>L16 PCM Wideband<br>Speex<br>Speex FEC<br>Speex Wideband FEC | ->                                                              | Enabled codecs: |               |
| Quality of Service                                                             | Codec Properties<br>Description:<br>Bitrate range (bps):<br>Fidelity:<br>Best Quality (PESQ):                                                                                       | Speex Wideband   20800 - 584   Wideband (16000) - -   0.0 - - - | 100             | 4.5<br>Cancel |

Ahora configuramos la opción de Network debiendo quedar de la siguiente manera y damos click en OK para finalizar.

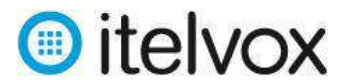

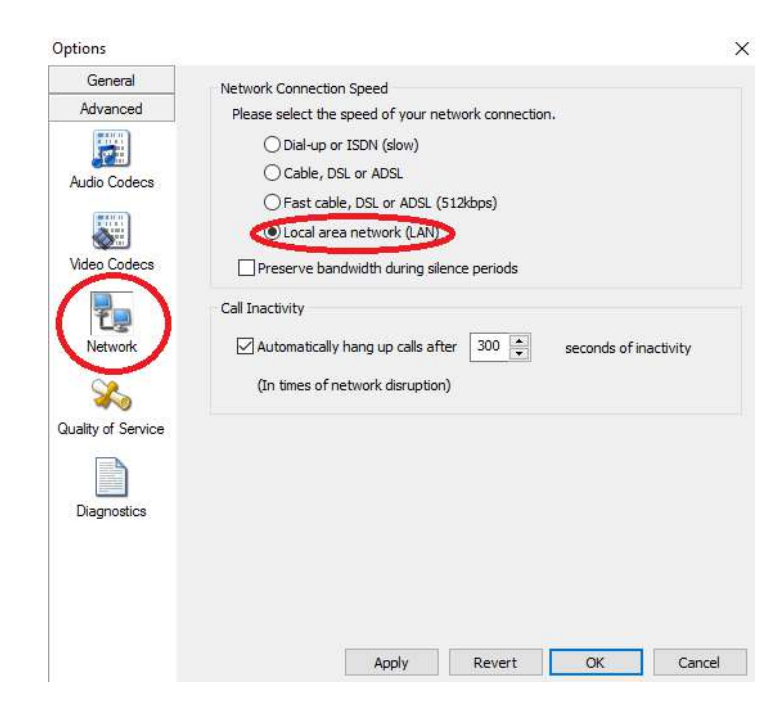

## 2.3. Configuración de red local

Para esto ingresamos nuevamente a la opción SIP Account Settings.

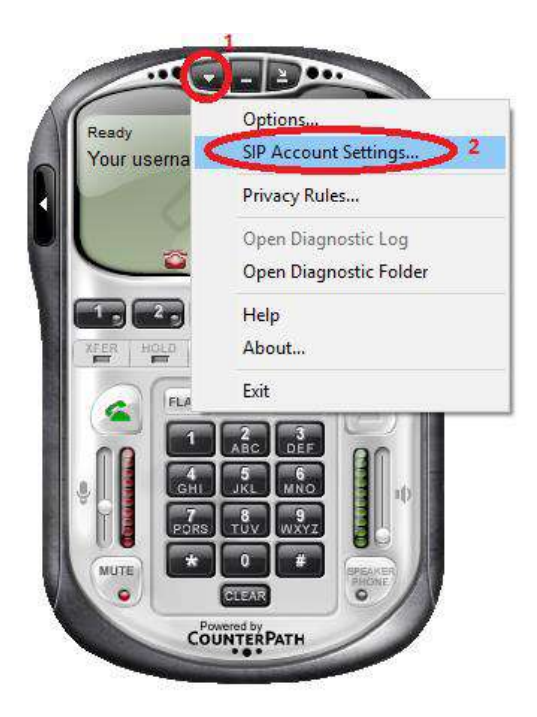

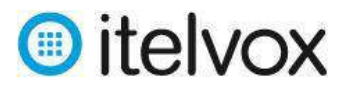

Damos doble click en la cuenta SIP que creamos.

| IP Account | 's                       |           |              | >            |
|------------|--------------------------|-----------|--------------|--------------|
| Enabled    | Domain                   | Username  | Display Name | Add          |
|            | 208.66.194.202 (default) | francisco | francisco    | Remove       |
|            |                          |           |              | Properties   |
|            |                          |           |              | Make Default |
|            |                          |           |              |              |
|            |                          |           |              |              |
|            |                          |           |              |              |
|            |                          |           |              | Close        |

# Buscamos la pestana security.

| Pro | perties   | of Accoun     | t1           |              |            |            |         | ×  |
|-----|-----------|---------------|--------------|--------------|------------|------------|---------|----|
| A   | ccount    | Voicemail     | Topology     | Presence     | Storage    | Security 4 | dvanced |    |
|     | User D    | etails        |              |              |            |            |         |    |
|     | Display   | Name          |              | francisco    |            |            |         |    |
|     | User n    | ame           |              | francisco    |            |            |         |    |
|     | Passwo    | ord           |              | •••••        | •          |            |         |    |
|     | Author    | ization user  | name         | francisco    |            |            |         |    |
|     | Domair    | ı             |              | 208.66.19    | 1.202      |            |         |    |
|     | Domai     | n Proxy       |              |              |            |            |         |    |
|     | 🗹 Reg     | gister with d | lomain and r | eceive incon | ning calls |            |         |    |
|     | Send o    | utbound via   | a:           |              |            |            |         |    |
|     | 0         | proxy         | Address      |              |            |            |         | 11 |
|     | ۲         | target doma   | ain          |              |            |            |         |    |
|     |           |               |              |              |            |            |         |    |
|     | Dialing p | lan           |              | #1\a\a.T;n   | natch=1;pr | estrip=2;  |         |    |
|     |           |               |              |              |            |            |         |    |
|     |           |               |              |              |            |            |         |    |
|     |           |               |              | 0            | K          | Cancel     | Арр     | ły |

En donde debemos asegurarnos que quede con la opción UDP, según se muestra en la imagen. Para terminar damos click en la opción OK.

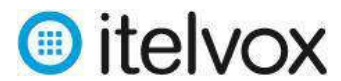

| roperties | of Account   | t1            |                |            |            |          | >  |
|-----------|--------------|---------------|----------------|------------|------------|----------|----|
| Account   | Voicemail    | Topology      | Presence       | Storage    | Security   | Advanced |    |
| Signallin | ng Transport | <             | UDP            |            |            |          | ~  |
| Encrypt   | ed or TLS m  | ust be selec  | ted to enabl   | e media er | ncryption. |          |    |
| Media     | Encryption   |               |                |            |            |          |    |
| ⊖ Ma      | ake and acce | pt only end   | rypted calls   |            |            |          |    |
| OPre      | efer to make | and accept    | t encrypted    | calls      |            |          |    |
| ⊖ Ma      | ake unencryp | oted calls, a | ccept all call | S          |            |          |    |
| ) Do      | not allow er | ncrypted ca   | lls            |            |            |          |    |
|           |              |               |                |            |            |          |    |
|           |              |               |                |            |            |          |    |
|           |              |               |                |            |            |          |    |
|           |              |               |                |            |            |          |    |
|           |              |               |                |            |            |          |    |
|           |              |               |                |            |            |          |    |
|           |              |               |                |            |            |          |    |
|           |              |               |                |            |            |          |    |
|           |              |               |                |            |            |          |    |
|           |              |               | 0              | К          | Cancel     | Арр      | ly |